# 

Mise en service des stations Ethernet 750-342 et 750-842

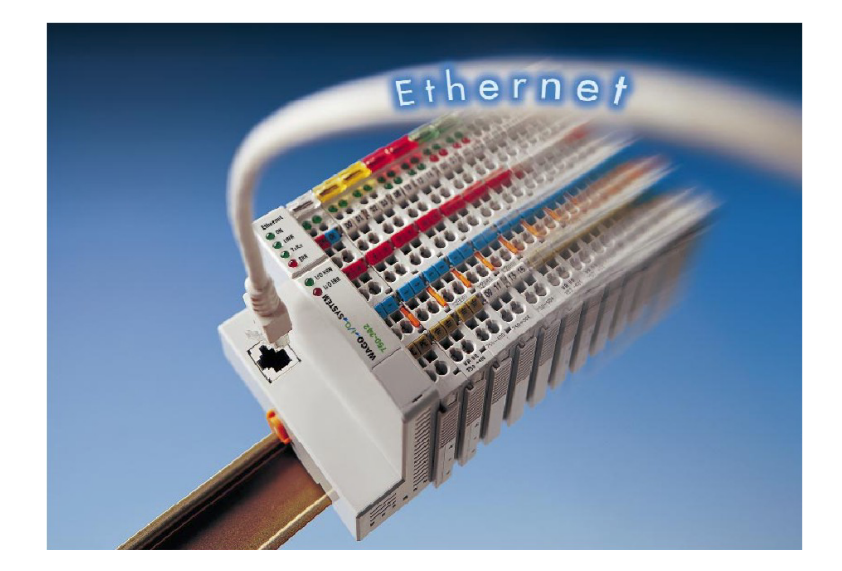

# Note d'application

A44010d, Français Version 1.0.0 23/12/2002

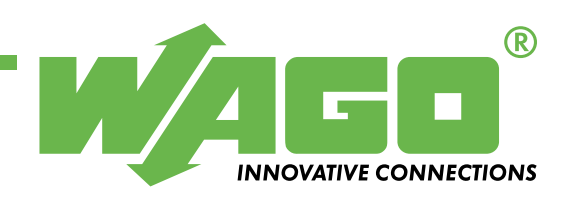

Copyright © 2001 by WAGO Kontakttechnik GmbH Tous droits réservés.

#### WAGO Kontakttechnik GmbH

Hansastraße 27 D-32423 Minden Phone: +49 (0) 571/8 87 – 0 Fax: +49 (0) 571/8 87 – 1 69 E-Mail: info@wago.com Web: http://www.wago.com

#### **Technical Support**

Phone: +49 (0) 571/8 87 - 5 55 Fax: +49 (0) 571/8 87 - 4 30

E-Mail: support@wago.com

#### WAGO Contact SA

Paris Nord 2 BP 50 065 95947 Roissy-Ch.-de-Gaulle Cedex

Tel. : +33 (0) 1 48 17 25 90 Fax : +33 (0) 1 48 63 25 20

E-Mail: info-fr@wago.com

Web: http://www.wago.com

#### Support technique

Tel. : +33 (0) 1 48 17 25 90 Fax : +33 (0) 1 48 17 25 92

E-Mail : support.fr@wago.com

Toutes les mesures imaginables ont été prises pour garantir l'exactitude et la complétude de la présente documentation. Comme il est impossible, malgré un travail consciencieux, d'éviter toutes les erreurs, nous recevrons avec gratitude vos remarques et suggestions.

Nous attirons votre attention sur le fait que dans ce manuel, les désignations de logiciels et de matériels et plus généralement les noms de marques des entreprises concernées sont soumis à une protection des marchandises, à une protection des marques ou à une protection liée aux droits de brevet.

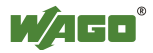

# SOMMAIRE

| 1 In  | formations importantes                                        | 3  |  |  |
|-------|---------------------------------------------------------------|----|--|--|
| 1.1   | Bases juridiques                                              |    |  |  |
| 1.1.1 | Protection des droits d'auteur                                | 3  |  |  |
| 1.1.2 | Qualification du personnel                                    | 3  |  |  |
| 1.1.3 | Utilisation dans le cadre prévu                               | 3  |  |  |
| 1.2   | Domaine de validité                                           | 4  |  |  |
| 1.3   | Symboles                                                      | 4  |  |  |
| 2 De  | escription                                                    | 5  |  |  |
| 3 M   | atériel requis                                                | 5  |  |  |
| 4 Cấ  | blage                                                         | 6  |  |  |
| 4.1   | Liaison directe PC / Station WAGO                             | 6  |  |  |
| 4.2   | Connexion de la station à un réseau Ethernet                  | 6  |  |  |
| 5 Co  | onfiguration                                                  | 7  |  |  |
| 5.1   | Configuration de la carte Ethernet                            | 7  |  |  |
| 5.1.1 | Accès aux paramètres TCP/IP                                   | 7  |  |  |
| 5.1.2 | Configuration des paramètres TCP/IP                           | 8  |  |  |
| 5.2   | Affectation de l'adresse IP à la station                      | 9  |  |  |
| 6 Vé  | rification de la communication                                | 11 |  |  |
| 7 Vi  | sualisation des Entrées/Sorties                               | 13 |  |  |
| 8 Ut  | ilisation de l'application ModScan32                          | 15 |  |  |
| 9 Pa  | ramétrage avancé                                              | 19 |  |  |
| 9.1   | Introduction                                                  | 19 |  |  |
| 9.1.1 | Timeout                                                       | 19 |  |  |
| 9.1.2 | Requêtes BootP                                                | 19 |  |  |
| 9.2   | Paramétrage du Timeout et des requêtes BootP                  |    |  |  |
| 9.2.1 | Paramétrage par le logiciel WAGO Ethernet Settings            |    |  |  |
| 9.2.2 | Paramétrage par requête Modbus/TCP                            |    |  |  |
| 9.2.3 | 9.2.3 Paramétrage par bloc fonctionnel (750-842 uniquement)23 |    |  |  |

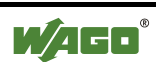

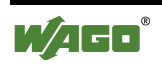

# **1** Informations importantes

Pour assurer à l'utilisateur une installation et une mise en service rapides des appareils décrits dans ce manuel, il est nécessaire de lire et de respecter scrupuleusement les informations et les explications suivantes.

# 1.1 Bases juridiques

### 1.1.1 Protection des droits d'auteur

Ce manuel, y compris toutes les illustrations qui s'y trouvent, est protégé par la législation sur les droits d'auteur. Toute autre utilisation de ce manuel s'écartant de la réglementation concernant les droits d'auteur est interdite. Sa reproduction, sa traduction dans une autre langue, de même que son archivage et modification électronique et phototechnique nécessitent une autorisation expresse écrite de WAGO Kontakttechnik GmbH, Minden. Toute infraction fera l'objet d'une demande de dommages et intérêts.

### 1.1.2 Qualification du personnel

L'utilisation des produits telle qu'elle est décrite dans ce manuel s'adresse exclusivement à des personnes possédant une formation dans la programmation d'un API, à des personnes formées en électricité ou à des personnes placées sous la responsabilité de personnes formées en électricité, et qui de plus sont familiarisées avec les normes en vigueur. WAGO Kontakttechnik GmbH décline toute responsabilité pour des mauvaises manipulations ou des dommages causés sur des produits WAGO ou des produits tiers, dus au non-respect des informations contenues dans ce manuel.

### 1.1.3 Utilisation dans le cadre prévu

Les composants sont livrés depuis l'usine pour chacun des cas d'application avec une configuration fixe, matérielle et logicielle. Les modifications ne sont permises que dans le cadre des possibilités contenues dans les manuels. Toute autre modification sur les matériels et logiciels, de même qu'une utilisation non conforme à la réglementation entraîne l'exclusion de la responsabilité de la société WAGO Kontakttechnik GmbH.

Veuillez vous adresser directement à la société WAGO Kontakttechnik GmbH pour toute demande de modification, voire de nouvelle configuration.

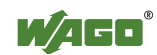

### 1.2 Domaine de validité

Cette note d'application est basée sur des versions logicielles et matérielles spécifiques, ainsi que sur la documentation s'y référant. La validité de cette note d'application est donc limitée à l'installation décrite. De nouvelles versions logicielles et matérielles pourraient donner lieu à des manipulations différentes.

Veuillez respecter les descriptions détaillées dans les manuels respectifs.

### 1.3 Symboles

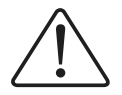

#### Danger

Respecter impérativement ces informations afin de préserver toute personne d'un éventuel dommage

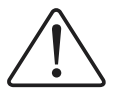

#### Avertissement

Respecter impérativement ces informations afin de préserver l'appareil de tout dommage matériel

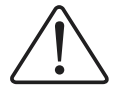

#### Attention

Respecter impérativement les conditions additionnelles permettant d'assurer un fonctionnement sans erreur

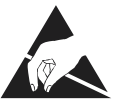

**ESD** (*Electrostatic Discharge* – Décharge électrostatique) Attention aux composants sensibles aux décharges électrostatiques. Respecter les mesures de précaution pour le maniement des composants à risques.

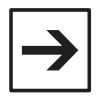

#### Remarque

Procédures ou conseils pour une utilisation efficace de l'appareil et pour une optimisation logicielle

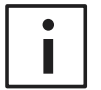

### Informations complémentaires

Renvoi à des références de littérature supplémentaires, manuels, fiches techniques, et pages INTERNET

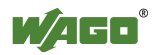

# **2** Description

Cette note d'application décrit la mise en service des stations WAGO Ethernet, de la configuration de la carte réseau jusqu'à la visualisation des entrées / sorties avec un navigateur Web.

# 3 Matériel requis

| Fabriquant                 | Référence          | Description                                                                                              |
|----------------------------|--------------------|----------------------------------------------------------------------------------------------------|
| M/AGO°                     | 750-342<br>750-842 | Coupleur Ethernet Modbus TCP/IP 10 Mbauds<br>Contrôleur programmable Ethernet Modbus TCP/IP 10<br>Mbauds |
| <b>W</b> /AGO <sup>®</sup> | 750-xxx            | Bornes d'entrées / sorties                                                                               |
| <b>W</b> /IGO <sup>®</sup> | 750-600            | Borne d'extrémité finale de bus                                                                          |

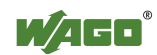

# 4 Câblage

# 4.1 Liaison directe PC / Station WAGO

Dans le cas d'une liaison directe entre le PC et le coupleur/contrôleur, le câble à utiliser est un câble RJ 45 **croisé**.

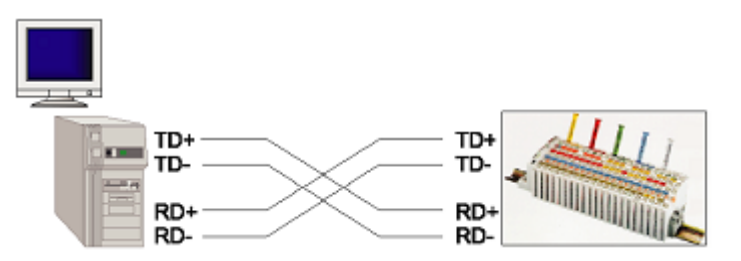

# 4.2 Connexion de la station à un réseau Ethernet

Dans le cas d'une connexion à un *HUB* ou un *switch* Ethernet, les câbles à utiliser sont des câbles RJ45 **parallèles**.

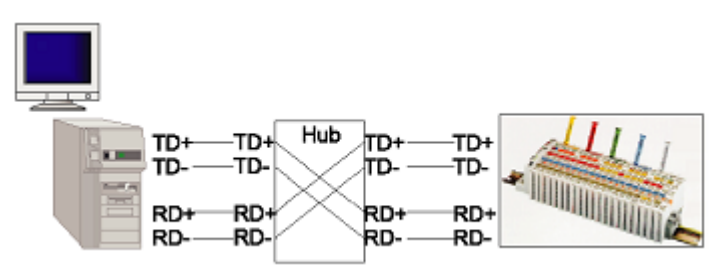

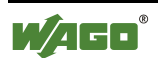

# **5** Configuration

# 5.1 Configuration de la carte Ethernet

### 5.1.1 Accès aux paramètres TCP/IP

### 5.1.1.1 Windows<sup>®</sup> 98

- Cliquer sur Démarrer | Paramètres | Panneau de configuration | Réseau
- Cliquer sur le protocole TCP/IP de la carte réseau

| Réseau ? 🗙                                                                                                    |  |  |  |  |
|----------------------------------------------------------------------------------------------------|--|--|--|--|
| Configuration I Identification Contrôle d'accès                                                                                |  |  |  |  |
|                                                                                                    |  |  |  |  |
| Les composants réseau suivants sont installés :                                                                                |  |  |  |  |
| 🍹 Protocole compatible IPX/SPX -> Carte d'accès à distanc                                                                      |  |  |  |  |
| Frotocole IPX 32-bits pour NetWare Client 32 de Novell ->                                                                      |  |  |  |  |
| Protocole IPX 32-bits pour NetWare Client 32 de Novell ->                                                                      |  |  |  |  |
| <ul> <li>TCP/IP -&gt; Carte 3Com EtherLink III ISA (3C5095-mixte) vs</li> <li>TCP/IP -&gt; Carte d'accès à distance</li> </ul> |  |  |  |  |
|                                                                                                    |  |  |  |  |
|                                                                                                    |  |  |  |  |
| Ajouter <u>S</u> upprimer <u>P</u> ropriétés                                                                                   |  |  |  |  |
| Ouverture de session réseau principale :                                                                                       |  |  |  |  |
| NetWare Client 32 de Novell                                                                                                    |  |  |  |  |
| Partage de <u>f</u> ichiers et d'imprimantes                                                                                   |  |  |  |  |
| Description<br>TCP/IP est le protocole qui permet de vous connecter à<br>Internet et aux grands réseaux.                       |  |  |  |  |
|                                                                                                    |  |  |  |  |
| OK Annuler                                                                                                    |  |  |  |  |

- Cliquer sur Propriétés

### 5.1.1.2 Windows® NT 4

- Cliquer sur Démarrer | Paramètres | Panneau de configuration | Réseau
- Cliquer sur l'onglet **Protocole**
- Cliquer sur Protocole TCP/IP
- Cliquer sur Propriétés

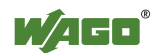

### 5.1.1.3 Windows® 2000 / XP

- Cliquer sur Démarrer | Paramètres | Connexions réseau et accès à distance
- Connexion au réseau local
- Cliquer sur **Propriétés**
- Cliquer sur Protocole Internet (TCP/IP)
- Cliquer sur Propriétés

#### 5.1.2 Configuration des paramètres TCP/IP

| Propriété                                                                                                    | s TCP/II           | 2                    |                           |      |             | l I                       | ? × |
|----------------------------------------------------------------------------------------------------|--------------------|----------------------|---------------------------|------|-------------|---------------------------|-----|
| Liens Av.<br>Passerelle                                                                                                    |                    | Avancées  <br>  Conf | NetBIOS<br>iguration WINS | 1    | Config<br>A | uration DNS<br>Adresse IP |     |
| Une adresse IP peut être attribuée automatiquement à cet<br>ordinateur. Si votre réseau ne peut attribuer automatiquement<br>des adresses IP, demandez une adresse à votre administrateur<br>de réseau et tapez-la dans l'espace situé ci-dessous. |                    |                      |                           |      |             |                           |     |
| Obtenir automatiquement une adresse IP     Spécifier une adresse IP:                                                                                                    |                    |                      |                           |      |             |                           |     |
| Ad                                                                                                    | iesse <u>I</u> P : | 1                    | 92.192.                   | 4.1  | 08          |                           |     |
| <u>M</u> a                                                                                                    | isque de s         | ous-réseau : 2       | 255.255.2                 | 255. | 0           |                           |     |
|                                                                                                    |                    |                      |                           |      |             |                           |     |
|                                                                                                    |                    |                      |                           |      |             |                           |     |
|                                                                                                    |                    |                      |                           |      |             |                           |     |
|                                                                                                    |                    |                      |                           | 0    | К           | Annule                    | :r  |

Noter l'adresse IP du PC et le masque de sous-réseau.

Si le PC est relié sur un réseau local, contacter l'administrateur réseau pour obtenir une adresse IP disponible.

L'adresse du coupleur/contrôleur sera dans le même sous-réseau que l'adresse du PC. Dans notre exemple, le masque de sous-réseau est 255.255.255.0, ce qui impose que les trois premiers octets des deux adresses IP soient identiques.

Dans cet exemple, l'adresse IP du PC est 192.192.4.108. Nous choisirons d'affecter au coupleur/contrôleur l'adresse IP suivante :

192.192.4.120

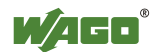

### 5.2 Affectation de l'adresse IP à la station

Le logiciel à utiliser pour affecter une adresse IP à la station Ethernet WAGO est le logiciel 'WAGO BootP Server'. Ce logiciel est téléchargeable sur le site Internet de WAGO, à l'adresse : http://www.wago.com/wagoweb/downloads/data/BootPSer.zip

- Avant de lancer cette application, relever l'adresse *hardware* (MAC-ID) de la station WAGO. Le MAC-ID est écrit sur l'étiquette collée sur le côté gauche du coupleur/contrôleur, et sérigraphié sur le côté droit.

- Lancer l'application 'WAGO BootP Server'

L'écran suivant apparaît :

- Cliquer sur le bouton Edit Bootptab. Le Bloc-notes s'ouvre :

| 🛃 bootptab - Bloc-notes                                                                                                    | _ 🗆 🗙                         |
|----------------------------------------------------------------------------------------------------|-------------------------------|
| Eichier Edition Format ?                                                                                                    |                               |
| <pre># # Be careful about including backslashes where they're # things can happen when a backslash is omitted where # Also, note that generic option data must be either a # sequence of bytes where each byte is a two-digit hex #</pre>                             | neec<br>one i<br>stri<br>valu |
| <pre># Example of entry with no gateway # KeinProxy:ht=1:ha=0030DE000002:ip=10.1.254.202: # Example of entry with gateway # The gateway address must be inserted in hexadecimal # after the T3 parameter # hamburg:ht=1:ha=0030DE000003:ip=10.1.254.203:T3=0A.0</pre> | 1.FE.                         |
| CTRL:ht=1:ha=0030DE00077A:ip=192.192.4.120:                                                                                                    | -                             |
|                                                                                                    | • //                          |

Toutes les lignes commençant par '#' sont des lignes de commentaires.

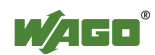

Pour cet exemple, la ligne suivante sera saisie :

```
CTRL:ht=1:ha=0030DE00077A:ip=192.192.4.120:
```

Voici la description des variables utilisées :

| Champ | Description                                                                                                    |
|-------|----------------------------------------------------------------------------------------------------|
| CTRL  | Nom affecté à la station. N'importe quel nom peut être attribué, dans la limite de 80 caractères (tous les caractères sauf : ) |
| ht    | Spécification du réseau. Pour Ethernet, cette valeur doit être fixée à 1                                                       |
| ha    | Adresse hardware de la station (MAC-ID)                                                                                        |
| ip    | Adresse IP à affecter à la station                                                                                             |

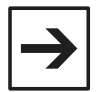

#### Remarque

Si une passerelle doit être utilisée, son numéro doit être placé en fin de ligne. Ce numéro doit être converti en hexadécimal et placé derrière un champ T3. Par exemple, si le numéro de passerelle est 192.192.4.200, la ligne de données sera :

```
CTRL:ht=1:ha=0030DE00077A:ip=192.192.4.120:T3=C0.C0.4.C8
```

Une fois tous ces paramètres édités :

- Sauvegarder le fichier
- Fermer le Bloc-notes
- Cliquer sur le bouton **Start**
- Eteindre la station puis la rallumer

L'écran suivant apparaît :

| Status       Info       Exit         Info       version 1.0.0       Info       reading new "C:\Program Files\WAGD Software\WAGD BootP Server\bootpta       Start         Info       read 1 entries (1 hosts) from "C:\Program Files\WAGD Software\WAGD BootP Server\bootpta       Start         Info       recvd pkt from IP addr 222.0.7.122       Stop       Edit Bootptab         Info       request from Ethernet address 00:30:DE:00:07:7A       Edit Bootptab         Info       found 192.192.4.120 (CTRL)       Clear window         Info       sending reply (with RFC1048 options)       Clear window |
|----------------------------------------------------------------------------------------------------|
|                                                                                                    |

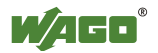

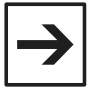

#### Remarque

Sous Windows<sup>®</sup> 95, 98 et NT, des messages d'erreur 'Error udp/bootps : unknown service – assuming port 67' et 'Error udp/bootpc : unknown service – assuming port 68' peuvent apparaître. Il n'ont pas d'incidence sur le bon déroulement de la procédure.

La ligne 'found 192.192.4.120(CTRL)' indique que l'adresse IP a bien été affectée.

- Fermer l'application 'WAGO BootP Server'

En fonctionnement normal, les LEDs du coupleur/contrôleur sont dans l'état suivant :

| On      | Vert fixe                                                 |
|---------|-----------------------------------------------------------|
| Link    | Vert fixe                                                 |
| TxD/RxD | Clignote en vert lorsque des données sont envoyées/reçues |
| Error   | Eteint                                                    |
| I/O     | Vert                                                      |
| USR     | Non significatif (contrôleurs uniquement)                 |

### 6 Vérification de la communication

- Lancer l'invite de commandes MS-DOS.

Saisir la commande **ping**, suivie de l'adresse IP affectée à la station, de la manière suivante :

ping [espace] xxx.xxx.xxx (adresse IP)

Exemple : ping 192.192.4.120

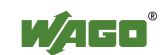

Si la communication est valide, l'écran suivant apparaît :

| C:\WINNT\5ystem32\cmd.exe                                                                                                    |   |
|----------------------------------------------------------------------------------------------------|---|
| C:∖>ping 192.192.4.120                                                                                                    |   |
| Envoi d'une requête 'ping' sur 192.192.4.120 avec 32 octets de données :                                                                                                    |   |
| Réponse de 192.192.4.120 : octets=32 temps<10 ms TTL=255<br>Réponse de 192.192.4.120 : octets=32 temps<10 ms TTL=255<br>Réponse de 192.192.4.120 : octets=32 temps<10 ms TTL=255<br>Réponse de 192.192.4.120 : octets=32 temps<10 ms TTL=255 |   |
| Statistiques Ping pour 192.192.4.120:<br>Paquets : envoyés = 4, reçus = 4, perdus = 0 (perte 0%),<br>Durée approximative des boucles en millisecondes :<br>minimum = 0ms, maximum = 0ms, moyenne = 0ms                                       |   |
| C:\>                                                                                                    |   |
|                                                                                                    |   |
|                                                                                                    |   |
|                                                                                                    |   |
|                                                                                                    | - |

La réponse indique que la station a bien reçu les 4 « paquets » envoyés par le PC. On a également une estimation du temps de transmission de chacune des trames.

Si le message d'erreur « Timeout » ou « Délai d'attente de la demande dépassé » apparaît au lieu de l'écran précédant, vérifier l'adresse IP saisie après la commande ping. Si cette adresse est bien l'adresse affectée à la station WAGO, recommencer la procédure d'affectation de l'adresse IP au chapitre précédant, en vérifiant le Masque de sous-réseau et les éventuelles adresses de passerelle.

Si la réponse de la station est correcte, fermer l'invite de Commandes MS-DOS en saisissant la commande 'exit'.

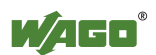

# 7 Visualisation des Entrées/Sorties

Il est possible de visualiser l'état d'une station grâce à un navigateur Internet, comme Internet Explorer ou Netscape Navigator.

- Lancer le navigateur.
- Saisir l'adresse IP de la station WAGO dans la barre d'adresse :

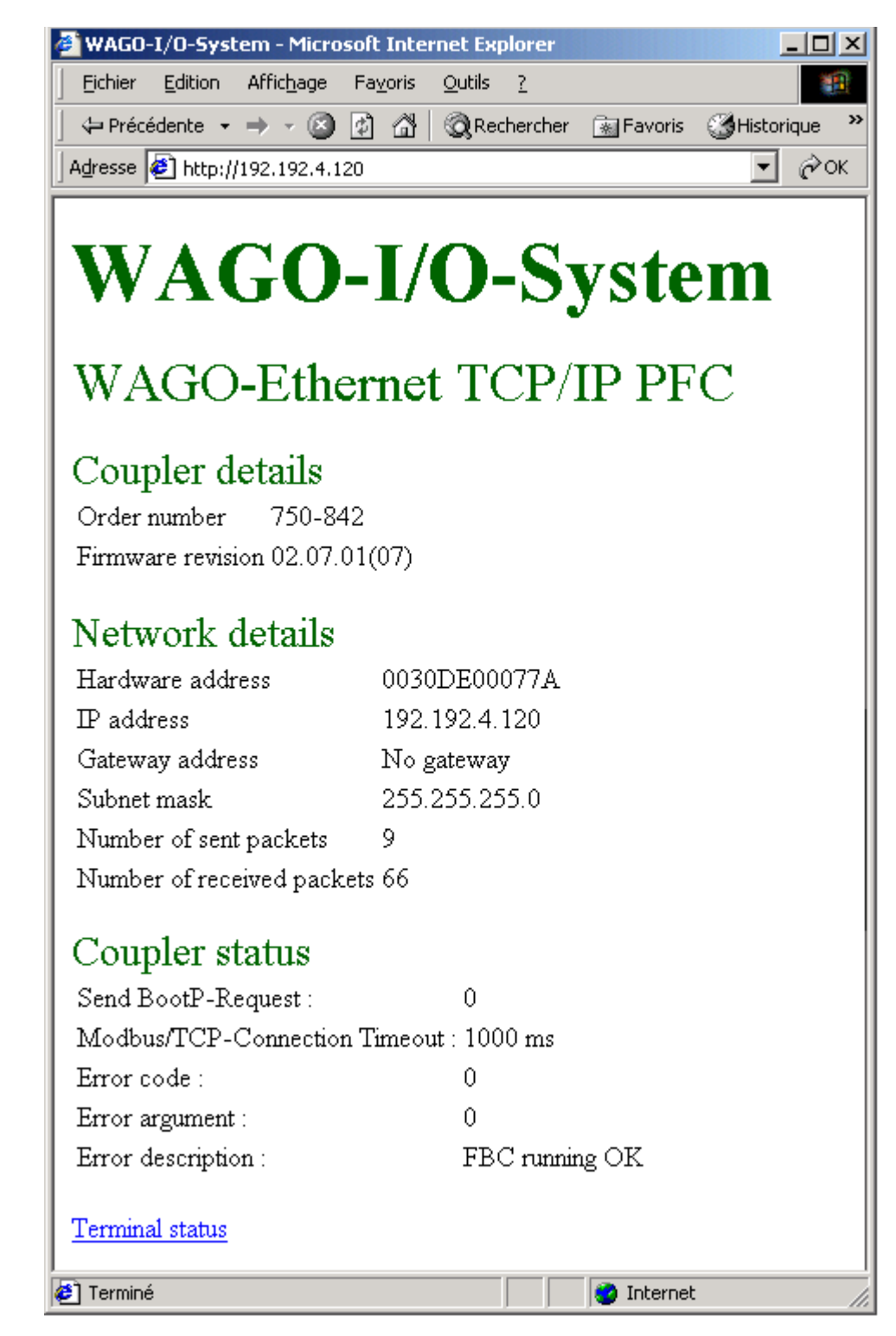

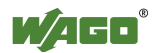

Cette page donne des informations sur le coupleur/contrôleur :

- sa référence,
- son adresse physique (MAC-ID),
- son adresse IP,
- le masque réseau,
- le nombre de trames émises,
- le nombre de trames reçues,
- les codes d'erreur,
- etc.

Pour accéder à l'état des entrées/sorties, cliquer sur le lien <u>Terminal status</u>. L'écran suivant apparaît :

| 🏄 Terminal status - Microsol | t Internet Explorer                      | _ 🗆 🗵         |  |
|------------------------------|------------------------------------------|---------------|--|
| <u> </u>                     | Fa <u>v</u> oris <u>O</u> utils <u>?</u> |               |  |
| 📙 🖙 Précédente 👻 🔿 👻 🖄       | 🕼 🛗 🔯 Rechercher                         | 🐘 Favoris 💦 🎇 |  |
| Adresse 🛃 http://192.192.4.1 | .20/status.shtml                         | ▼ 🖗 ОК        |  |
|                              |                                          | <u> </u>      |  |
| Terminals info               | Process imag                             | e             |  |
| 1.Digital input              | Digital outputs                          | 0000          |  |
| 2.Digital output             | Digital inputs                           | 1000          |  |
|                              |                                          |               |  |
|                              |                                          |               |  |
|                              |                                          | <b>v</b>      |  |
| 🕗 Terminé 👘 👘 😰 Internet     |                                          |               |  |

On peut voir sur cet écran que la station est constituée d'une borne de 4 entrées digitales et d'une borne de 4 sorties digitales. La première entrée digitale est à l'état 1, toutes les autres sont à 0.

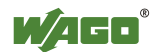

# 8 Utilisation de l'application ModScan32

Une version d'essai de l'application ModScan32 est téléchargeable sur le site <u>www.win-tech.com</u>. Ce logiciel permet d'émettre des trames Modbus/TCP.

- Lancer l'application ModScan32
- Valider les deux écrans de démarrage

L'écran suivant apparaît :

| == ModScan32 - ModSca1                                                                                                    |                                                                                                    |
|----------------------------------------------------------------------------------------------------|----------------------------------------------------------------------------------------------------|
| <u>File Connection Setup View Window H</u> elp                                                                                                    |                                                                                                    |
|                                                                                                    |                                                                                                    |
|                                                                                                    |                                                                                                    |
| =-ModSca1                                                                                                    | <u>- 0 ×</u>                                                                                                    |
| Address: 0001 Device Id: 1<br>MODBUS Point Type Valid Slav                                                                                                    | f Polls: 0<br>ve Responses: 0                                                                                                    |
| Length: 100 01: COIL STATUS                                                                                                    | Reset Ctrs                                                                                                    |
| ** Device NOT CONNECTED! **           00001:         <0>00009:         <0>00017:         <0>00025:         <0>00033:           00002:         <0>00010:         <0>00018:         <0>00026:         <0>00034:           00003:         <0>00011:         <0>00019:         <0>00027:         <0>00035:           00004:         <0>00012:         <0>000202:         <000035: | <pre>&lt;0&gt; 00041: &lt;0&gt; 00049:<br/>&lt;0&gt; 00042: &lt;0&gt; 00050:<br/>&lt;0&gt; 00043: &lt;0&gt; 00051:<br/>&lt;0&gt; 00044: &lt;0&gt; 00052:<br/>&lt;0&gt; 00045: &lt;0&gt; 00052:<br/>&lt;0&gt; 00045: &lt;0&gt; 00053:<br/>&lt;0&gt; 00046: &lt;0&gt; 00054:<br/>&lt;0&gt; 00046: &lt;0&gt; 00054:<br/>&lt;0&gt; 00046: &lt;0&gt; 00055:<br/>&lt;0&gt; 00048: &lt;0&gt; 00056:</pre> |
| For Help, press F1                                                                                                    | lls: 0 Resps: 0 //                                                                                                    |

Voici une brève description des différents champs :

| Champ                      | Description                                                                                                    |  |  |  |
|----------------------------|----------------------------------------------------------------------------------------------------|--|--|--|
| Address                    | Adresse du premier mot/bit à lire/écrire                                                                                                    |  |  |  |
| Length                     | Nombre de mots/bits à lire/écrire                                                                                                    |  |  |  |
| Device Id                  | Numéro d'esclave Modbus (uniquement lors de communications avec<br>une passerelle Modbus/TCP vers Modbus)                                                                                                    |  |  |  |
| MODBUS Point<br>Type       | Type de données à lire :<br>01 : Coil Status ⇔ Lecture de l'état des entrées/sorties digitales<br>02 : Input Status⇔ Lecture de l'état des entrées digitales<br>03 : Holding Register⇔ Lecture des mots d' entrées/sorties<br>04 : Input Register⇔ Lecture des mots d'entrée |  |  |  |
| Number of Polls            | Nombre de requêtes émises du PC vers la station                                                                                                    |  |  |  |
| Valid Slave Re-<br>sponses | Nombre de réponses correctes de la station                                                                                                    |  |  |  |
| Reset Ctrs                 | Remet les compteurs de requêtes et de réponses à 0                                                                                                    |  |  |  |

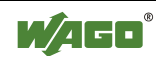

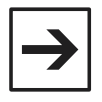

#### Remarques

1. Sous Modscan 32, la première adresse est 001

**2.** Les stations WAGO Ethernet stockent dans des registres l'état des sorties. Il est donc possible de relire l'état d'une ou plusieurs sorties, en ajoutant à l'adresse de la sortie un décalage de 512 (0x200). Par exemple, la première sortie et accessible en écriture à l'adresse 001 et en lecture à l'adresse 513 (0x201)

Pour établir la communication, entrer dans le menu *Connection*\*Connect*. L'écran suivant apparaît :

| Connection Det                   | ails                 | X                                                       |  |
|----------------------------------|----------------------|---------------------------------------------------------|--|
| Connect l                        | Jsing:               |                                                         |  |
|                                  | Remote TCP/IP Server | •                                                       |  |
|                                  | IP Address:          | 192.192.4.120                                           |  |
|                                  | Service Port:        | 502                                                     |  |
| Configuration-                   |                      |                                                         |  |
| Baud Rate:                       | 19200 💌              | Hardware Flow Control                                   |  |
| Word Length:                     | 8 🔻                  | Delay or ms after RTS before                            |  |
| Parity:                          | NONE                 | Wait for CTS from slave                                 |  |
| Stop Bits:                       | 1                    | Delay 0 ms after last character<br>before releasing RTS |  |
| Protocol Selections<br>OK Cancel |                      |                                                         |  |

- Dans le Combobox Connect Using, choisir Remote TCP/IP Server
- Dans la section IP Address, saisir l'adresse IP affectée à la station WAGO
- Saisir 502 dans le champ Service Port
- Valider cette fenêtre en cliquant sur le bouton OK.

Le dialogue commence alors entre le PC et la station WAGO. On peut ensuite changer l'adresse de début, ainsi que le nombre d'entrées / sorties à visualiser.

Il est également possible de changer le type de fonction utilisé pour visualiser soit les mots, soit les bits.

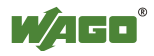

ModScan32 permet de forcer l'état des sorties logiques et analogiques.

- Cliquer sur *Setup*\*Extended*\*Force Coils*.

L'écran ci-dessous apparaît.

- Remplir l'adresse de départ ainsi que le nombre de sorties à modifier.

Comme précédemment, le numéro d'esclave n'a pas d'influence.

| 15: FORCE MULTIPLE CO | DILS X   |
|-----------------------|----------|
| Slave Device:         | 1        |
| Address:              | 1        |
| Number of Points:     | 100      |
| [OK                   | ] Cancel |

- Cliquer sur OK.

L'écran suivant apparaît :

| 15: FORCE |                                                                      | LE COILS                                                                                                    | × |
|-----------|----------------------------------------------------------------------|----------------------------------------------------------------------------------------------------|---|
|           |                                                                      | Address: 0001<br>Length: 0100                                                                                                    |   |
|           | 0001:<br>0002:<br>0003:<br>0004:<br>0005:<br>0006:<br>0007:<br>0008: | Off C On     Off C On     Off C On     Off C On     Off C On     Off C On     Off C On     Off C On     Off C On     Off C On     Off C On     Off C On     Off C On |   |
|           | <u>U</u> pda                                                         | ate <u>C</u> ancel                                                                                                    |   |

- Choisir les valeurs à affecter aux sorties, puis cliquer sur le bouton Update

Le PC envoie alors une trame d'écriture vers la station WAGO, et les sorties se mettent dans l'état sélectionné.

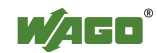

Le système fonctionne de manière identique pour les sorties analogiques :

- Cliquer sur Setup\Extended\Preset Regs.

Un premier écran permet de sélectionner le numéro d'esclave, l'adresse de début, et le nombre de sorties à modifier. En cliquant sur **OK**, l'écran suivant apparaît :

| 16: PRESE | T MULTIP                                                             | LE REGISTERS                                            | ×                    |
|-----------|----------------------------------------------------------------------|---------------------------------------------------------|----------------------|
|           | A                                                                    | ddress: 0001<br>Length: 0100                            |                      |
|           | 0001:<br>0002:<br>0003:<br>0004:<br>0005:<br>0006:<br>0007:<br>0008: | 000000<br>000000<br>000000<br>000000<br>000000<br>00000 | From File<br>To File |

- Modifier les champs correspondants aux sorties à forcer
- Cliquer sur Update

Une trame d'écriture mots est alors émise et on retourne à l'écran principal.

L'application ModScan32 propose également d'autres options comme la capture des données (enregistrement des valeurs dans un fichier texte, avec l'heure système correspondant à chaque mesure). Cette fonction se trouve dans le menu *Setup\Text Capture*.

Il est également possible de choisir le temps entre l'émission de 2 trames dans le menu *Setup\Data Definition*. Cette durée est exprimée en millisecondes dans la section **Scan Rate** et doit être comprise entre 5 et 10 000.

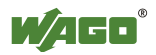

# 9 Paramétrage avancé

## 9.1 Introduction

### 9.1.1 Timeout

Les communications avec les coupleurs/contrôleurs Ethernet reposent sur les protocoles TCP et IP (*Transmission Control Protocol / Internet Protocol*). Lorsqu'un équipement souhaite dialoguer avec un autre équipement, il doit établir une connexion. L'équipement qui émet la demande de connexion est appelé **client**. L'équipement auquel le client s'adresse est appelé **serveur**. Pour établir la connexion, le client doit ouvrir une **socket** sur le serveur.

Les serveurs ont un nombre limité de sockets. Les coupleurs et contrôleurs Ethernet du WAGO-I/O-SYSTEM 750 disposent de 4 sockets Modbus/TCP. Ils peuvent donc supporter 4 connexions simultanées en Modbus/TCP. En fonctionnement normal, un client doit refermer la socket qu'il a ouvert sur un serveur, afin qu'elle soit de nouveau disponible pour d'autres clients. Si le client ne le fait pas, ou s'il est dans l'impossibilité de le faire, la socket serveur reste ouverte inutilement et n'est donc pas disponible pour d'autres clients. Si les 4 sockets Modbus/TCP d'un coupleur/contrôleur n'ont pas été refermées par le(s) client(s), le coupleur/contrôleur se retrouve dans l'impossibilité de dialoguer.

La société WAGO a donc implémenté dans les coupleurs et les contrôleurs Ethernet un mécanisme de surveillance de l'activité des sockets. Un temps appelé 'Modbus/TCP-Connection Timeout' est paramétrable. Si une socket a été ouverte et si au bout de ce temps il n'y a aucun échange sur cette socket, elle est automatiquement refermée par le serveur. La valeur du timeout peut être fixée entre 10 et 65535 millisecondes.

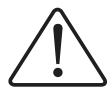

#### Attention

Par défaut, cette fonctionnalité est désactivée : la valeur est 0 ms.

### 9.1.2 Requêtes BootP

Le protocole BootP est utilisé pour affecter une adresse IP au coupleur / contrôleur. Le principe de fonctionnement est le suivant : à la mise sous tension, le coupleur / contrôleur émet plusieurs requêtes BootP en multi-diffusion (*broadcast*) sur le réseau. Si un serveur BootP est présent et lancé sur le réseau, ce serveur répond au coupleur en lui renvoyant une adresse IP. Dans le cas contraire, ou si l'adresse physique du coupleur / contrôleur n'est pas dans la table du serveur BootP, le coupleur / contrôleur récupère dans sa mémoire l'adresse qui lui avait auparavant été affectée.

Le protocole BootP est un protocole standard également utilisé dans les réseaux informatiques pour affecter des adresses IP en dynamique aux stations de travail. Sur ce type de réseau, on trouve généralement un serveur DHCP (*Dynamic Subscriber Configuration Protocol*) qui utilise, en autres, le proto-

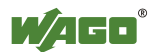

cole BootP. Selon sa configuration, le serveur DHCP peut donc répondre aux requêtes BootP émises par le coupleur / contrôleur à la mise sous tension, et donc lui affecter une adresse IP qu'il aura lui même déterminé.

Afin d'éviter ce problème, la société WAGO a prévu la possibilité de désactiver les requêtes BootP.

### 9.2 Paramétrage du Timeout et des requêtes BootP

Le timeout et les requêtes BootP peuvent être paramétrés de 3 manières différentes.

### 9.2.1 Paramétrage par le logiciel WAGO Ethernet Settings

L'outil WAGO Ethernet Settings est disponible sur simple demande à support.fr@wago.com.

- Exécuter le programme d'installation WAGOEthernetSettings
- Lancer WAGO Ethernet Settings

L'écran ci-dessous apparaît :

|                                           | nernet Settings                                                                                                    |                      |
|-------------------------------------------|----------------------------------------------------------------------------------------------------|----------------------|
| Exit Identify ⊻rite                       | <b>Э/Э</b><br>сом1                                                                                                    | (2)<br><u>A</u> bout |
| Fieldbus Device                           |                                                                                                    |                      |
| Description: Article Number: SW Version:  |                                                                                                    |                      |
| Settings                                  |                                                                                                    |                      |
| IP address: Subnet mask: Gateway address: | <ul> <li>☐ Timeout (ms):</li> <li>Ø</li> <li>Ø</li></ul> | Set <u>D</u> efault  |
| Communication State                       |                                                                                                    | ×                    |

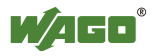

- Connecter le coupleur / contrôleur au PC grâce au câble de communication réf. 750-920.

- Sélectionner le port série sur lequel est relié le coupleur / contrôleur en cliquant sur le bouton suivant :

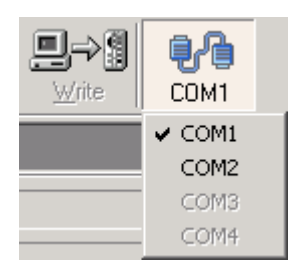

- Mettre le coupleur / contrôleur sous tension

- Cliquer sur le bouton Identify :

L'écran ci dessous apparaît :

|                                                                                                    | R<br>EQ<br>PE CONNECTIONS                                           | hernet Settings                                                                            |                     |
|----------------------------------------------------------------------------------------------------|---------------------------------------------------------------------|--------------------------------------------------------------------------------------------|---------------------|
| Exit Identify                                                                                                    | u urite                                                             | 見合<br>COM1                                                                                 | 2<br><u>A</u> bout  |
| Fieldbus Device                                                                                                    | 9                                                                   |                                                                                            |                     |
| Description:<br>Article Number:<br>SW Version:                                                                       | WAGO-Ethernet<br>750-842<br>02.07.01(07)                            | TCP/IP PFC                                                                                 |                     |
| Settings                                                                                                    |                                                                     |                                                                                            |                     |
| IP address:<br>Subnet mask:<br>Gateway address:                                                                      | 192.192.4.120<br>255.255.255.0<br>0.0.0.0                           | Timeout (ms):       0         ✓       HTTP-Port:       80         ✓       Use BootP-Server | Set <u>D</u> efault |
| Communicatio<br>Read parameters<br>Parameters succe<br>Close COM-Port<br>COM-Port successfu<br>Fieldbus coupler succ | n State<br><br>:ssfully read<br>ully closed<br>:essfully identified |                                                                                            | ×                   |

- Cocher la case Timeout (ms) et compléter le champ correspondant.

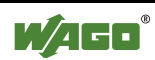

Pour cet exemple, nous saisirons 65535 (valeur maximale), qui permettra de fixer le timeout à environ une minute et 5 secondes.

| ▼ Timeout (ms):    | 65535 |  |  |  |
|--------------------|-------|--|--|--|
| HTTP-Port:         | 80    |  |  |  |
| ✓ Use BootP-Server |       |  |  |  |

- Décocher au besoin la case Use BootP-Server, dans le cas où les requêtes BootP doivent être désactivées.

- Cliquer ensuite sur le bouton Write

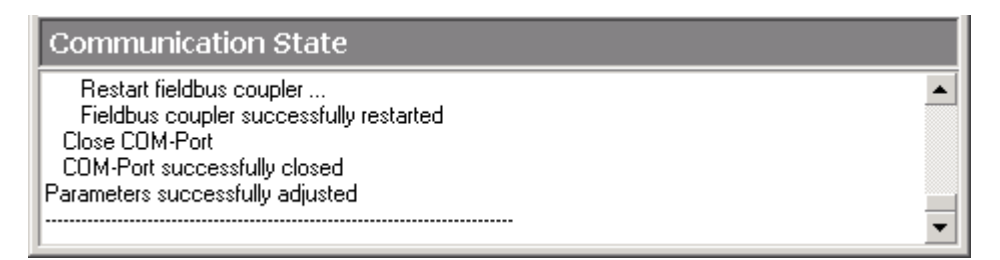

Le coupleur / contrôleur est automatiquement redémarré, et le message 'Parameters successfully adjusted' indique que les nouveaux paramètres ont bien été pris en compte.

#### 9.2.2 Paramétrage par requête Modbus/TCP

Deux registres sont accessibles en lecture et en écriture par le réseau Modbus/TCP afin de paramétrer le timeout et les requêtes BootP. Les valeurs de ces registres sont stockées en mémoire flash, elle seront donc sauvegardées en cas de coupure de l'alimentation.

Le registre à utiliser pour paramétrer le timeout est le registre 0x1030 (4144 en décimal). Les différentes valeurs que ce registre peut prendre sont :

- 0 pour désactiver la gestion du timeout

- une valeur x, comprise entre 10 et 65535, pour fixer le timeout à x millisecondes.

Le registre à utiliser pour activer / désactiver les requêtes BootP est le registre 0x1028 (4136). Les différentes valeurs que ce registre peut prendre sont :

- 0 pour désactiver les requêtes BootP

- 1 pour activer les requêtes BootP

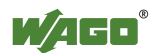

### 9.2.3 Paramétrage par bloc fonctionnel (750-842 uniquement)

Pour les contrôleurs programmables Ethernet 750-842, il est possible de paramétrer le timeout et les requêtes BootP grâce à un bloc fonctionnel. Le bloc fonctionnel à utiliser est le bloc fonctionnel ETHERNET\_SET\_VARIABLES, situé dans le bibliothèque Ethernet.lib.

Les entrées BootpRequest et ConnectionWdTime peuvent respectivement prendre les mêmes valeurs que les registres 0x1028 et 0x1030.

L'entrée EN doit être à TRUE pour que le bloc fonctionnel soit activé.

| 🐮 🛱 PL | .C_PRG (             | PRG-FBD)                                    |     |  |  |
|--------|----------------------|---------------------------------------------|-----|--|--|
| 0001   | 0001 PROGRAM PLC_PRG |                                             |     |  |  |
| 0002   | VAR                  |                                             |     |  |  |
| 0003   | MyEt                 | thernetSetVariables: ETHERNET_SET_VARIABLES | i 👘 |  |  |
| 0004   | END_W                | AR                                          | -   |  |  |
| 10015  |                      |                                             |     |  |  |
| 0001   |                      |                                             |     |  |  |
|        |                      | MyEthernetSetVariables                      |     |  |  |
|        |                      | ETHERNET_SET_VARIABLES                      |     |  |  |
|        | TRUE-                | EN ENO                                      |     |  |  |
|        | 1–                   | BootpRequest ERROR                          |     |  |  |
|        | 65535-               | ConnectionWdTime                            |     |  |  |
|        |                      |                                             |     |  |  |
|        |                      |                                             |     |  |  |
|        |                      |                                             |     |  |  |
|        |                      |                                             |     |  |  |
|        |                      |                                             |     |  |  |
| •      |                      |                                             |     |  |  |

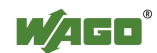

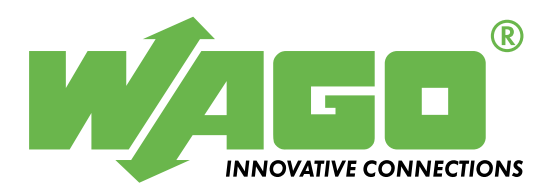

WAGO Kontakttechnik GmbH Postfach 2880 • D-32385 Minden Hansastraße 27 • D-32423 Minden Phone: 05 71/8 87 – 0 Telefax: 05 71/8 87 – 1 69 E-Mail: info@wago.com

Internet: http://www.wago.com